# Subscription of newly issued ordinary shares through the SMART RO online system for individual

(website : ro.beyondsecurities.co.th)

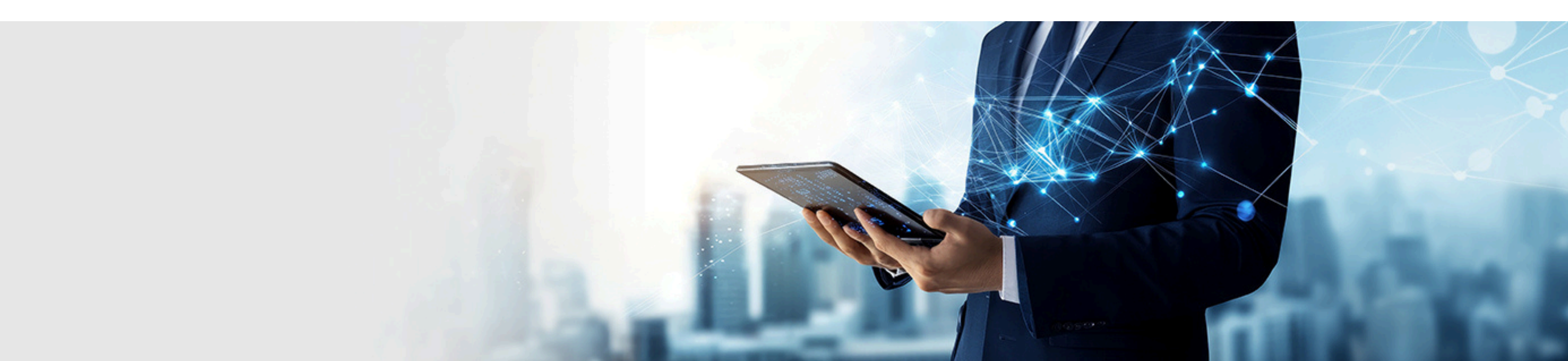

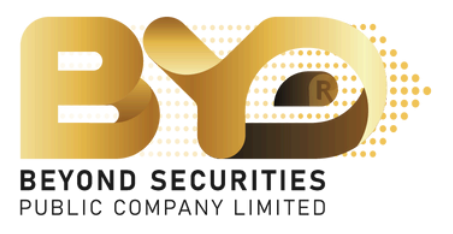

1. Subscribers can check their subscription rights on the SMART RO system at ro.beyondsecurities.co.th by filling in the 13-digit ID number to check their subscription rights. Then, tick the  $\checkmark$  I am not a robot and press the button to enter the next page.

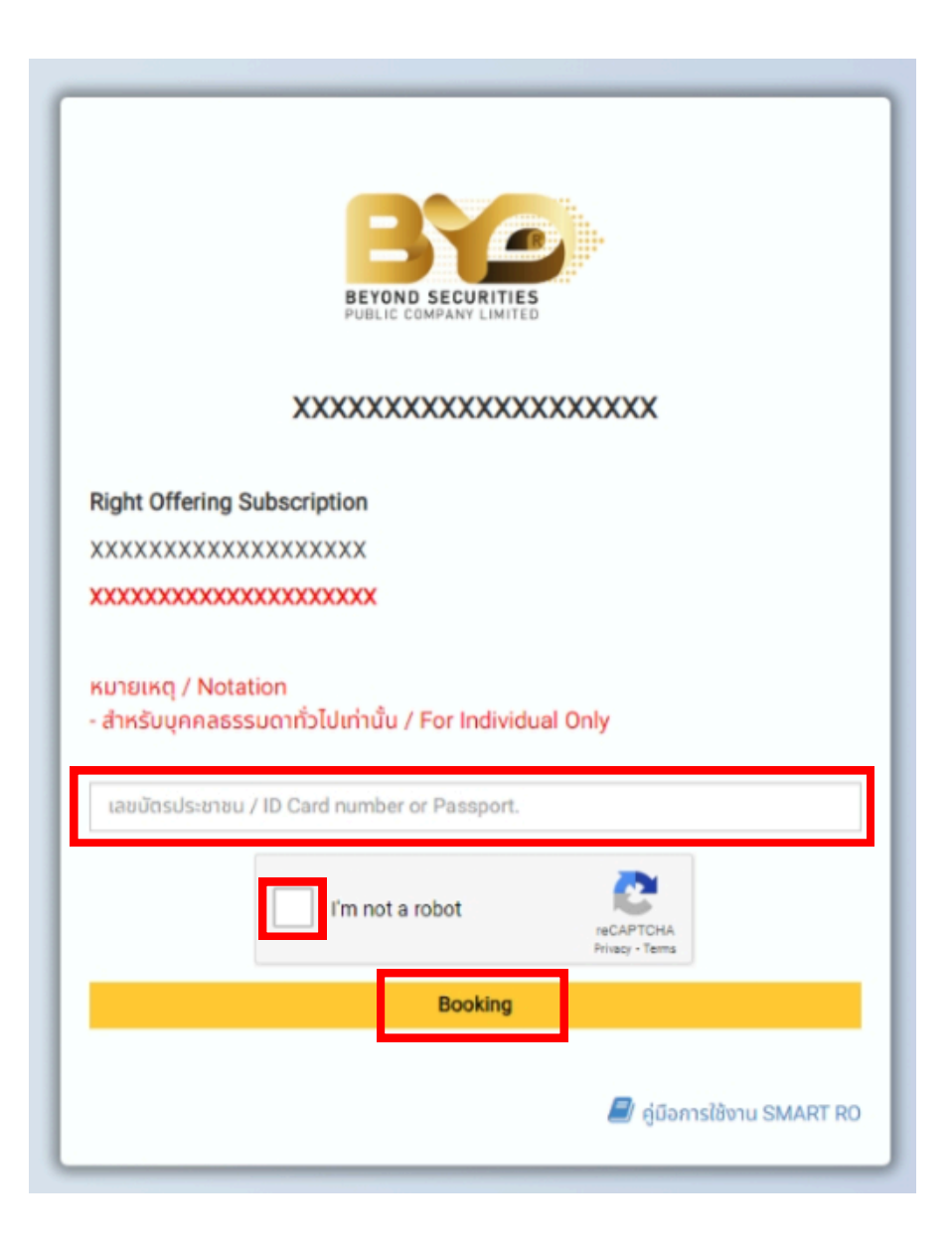

| 1.De  | finitions                                                                        |
|-------|----------------------------------------------------------------------------------|
| "You  |                                                                                  |
|       | Refers to the owner of the personal or<br>securities business professionals, per |
| "Con  | npany"                                                                           |
|       | Refers to Beyond Securities Public                                               |
| "Per  | sonal Data Protection Law"                                                       |
|       | Refers to the Personal Data Protection                                           |
| "Pers | sonal Data"                                                                      |
|       | Refers to information about an indivi<br>Data Protection Law                     |
| "Pro  | cessing"                                                                         |
|       | Refers to any operation performed o<br>consulting, using, disclosing by trans    |
| "Data | a Controller"                                                                    |
|       | Refers to a person or juristic person                                            |

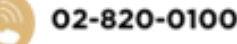

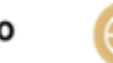

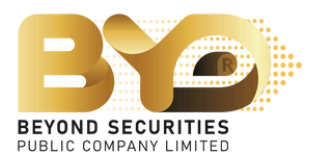

2. The SMART RO system will display a screen showing notification about personal data protection.

The subscriber can press the "Download" button to read details about personal data protection and scroll down to the bottom of the screen and press **ACCEPT** button to enter the process of checking the subscription information.

|                                                                                                    | MR. Beyond Securities |
|----------------------------------------------------------------------------------------------------|-----------------------|
|                                                                                                    |                       |
| Notice)                                                                                                    |                       |
|                                                                                                    |                       |
| ata that the company processes, including but not limited to visitors, investors, shareholders, website users, customers, partners,<br>sonnel, agents, and any individuals involved in the company's activities and operations.              |                       |
| ompany Limited.                                                                                                    |                       |
| Act B.E. 2562 and related subordinate laws, including any amendments in the future.                                                                                                    |                       |
| ual that can identify that person directly or indirectly, excluding data about deceased persons specifically under the Personal                                                                                                    |                       |
| personal data, whether by automated means or not, such as collecting, recording, organizing, storing, altering, retrieving,<br>nission, dissemination or otherwise making available, arranging, combining, blocking, erasing, or destroying. |                       |
| ho has the authority and duty to decide regarding the collection, use, or disclosure of personal data.                                                                                                    |                       |
| ACCEPT                                                                                                    |                       |
| หากพบปัญหาการใช้งานสามารถแจ้งปัญหาได้ที่ 02-820-0100<br>If you encounter any issues, you can report them at 02-820-0100.<br>Email : cd@beyondsecurities.co.th                                                                                |                       |
| 548 One City Centre, 56 <sup>th</sup> Floor, Phloenchit Road, Lumphini, Pathumwan, Bangkok 10330<br>Copyright © 2024 Beyond Securities Public Company Limited. All rights reserved.                                                          |                       |

3. Check the information displayed on the screen. Once the subscriber has checked the information, click the button 🔲 to proceed with the subscription rights for the new shares button to subscribe for newly issue ordinary shares.

| REFERE                                   |                                                                       |                                               |                                                             |                                                    |                           |                                |                                   |                                                                 |                                    |                      |                                    |                                       |                 |                                 | 🛓 MR. Bey                                   | ond Securit |
|------------------------------------------|-----------------------------------------------------------------------|-----------------------------------------------|-------------------------------------------------------------|----------------------------------------------------|---------------------------|--------------------------------|-----------------------------------|-----------------------------------------------------------------|------------------------------------|----------------------|------------------------------------|---------------------------------------|-----------------|---------------------------------|---------------------------------------------|-------------|
| Securities<br>Subscriptio<br>Price : XXX | : XXXXXXXXXXXXXX<br>on Date : XXXXX<br>XXXXXXXXXXXXXXXXXXXXXXXXXXXXXX | XXXXXXXXXXXXXXXXXXXXXXXXXXXXXXXXXXXXXX        |                                                             |                                                    |                           |                                |                                   |                                                                 |                                    |                      |                                    |                                       |                 |                                 |                                             |             |
| Action                                   | เลขที่ใบจอง<br>Subscription No.                                       | กะเบียนผู้ถือหุ้น<br>Shareholder Register     | ชื่อ-นามสกุล<br>Full Name                                   | บัตรประชาชน<br>Passport                            | หุ้นเดิม<br>Current Share | หุ้นได้สิทธิ์<br>No. Of Rights | จองเกินสิทธิ์<br>Oversubscription | ส่วนเกินสิทธิ์ได้รับจัดสรร<br>Excess rights have been allocated | รวมได้รับจัดสรร<br>Total Allocated | เงิน (คืน)<br>Refund | สถานะการจอง<br>Subscription Status | ประเภทการจัดสรร<br>Type of allocation | Parti<br>Broker | ธนาคาร (คืนเงิน)<br>Bank Refund | บัญชีเลขที่(คืนเงิน)<br>Bank Account Refund | Updated     |
|                                          |                                                                       | XXXXXXXXX                                     | MR. Beyond Securities                                       | ****                                               | 100,000                   | 100,000                        |                                   |                                                                 |                                    |                      | Not yet confirmed.                 |                                       |                 |                                 |                                             |             |
| ารอองหุน<br>four share s<br>Fotal:1 rov  | ของทานจะสมบูรถ<br>subscription will b<br>w.                           | นตอเมอทานใดกรอกขอ<br>e complete only after yo | มูลการจองครบกวบและเดกา<br>u have fully filled out the subsc | าารชาระเงนศาจองหุนแล:<br>ription information and m | ade the payment           | for the share su               | bscription.                       |                                                                 |                                    |                      |                                    |                                       |                 |                                 |                                             |             |
|                                          |                                                                       |                                               |                                                             |                                                    |                           |                                |                                   |                                                                 |                                    |                      |                                    |                                       |                 |                                 |                                             |             |

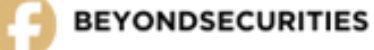

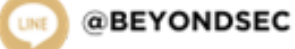

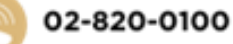

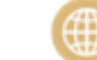

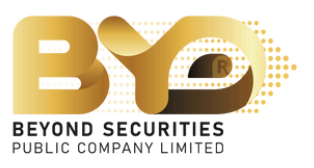

4. The subscriber must provide complete information including:

- number of shares to be subscribed
- type of share payment
- method of receiving allotted shares
- channel of money refunding (in case of oversubscribed share)
- telephone number, etc.

and attach the proof of payment file and the bank account book file, which is the same name as the subscriber's name, to use as channel of money refunding.

<u>SMART RO will not be able to save any subscription until</u> <u>the subscriber presses the confirmation button.</u>

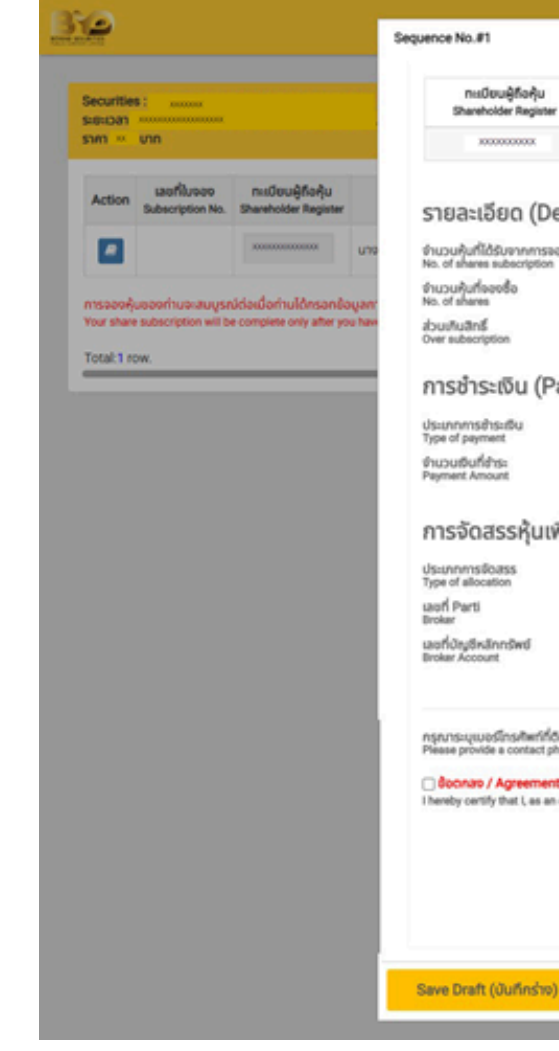

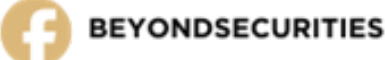

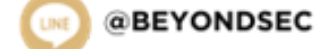

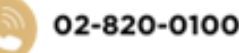

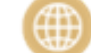

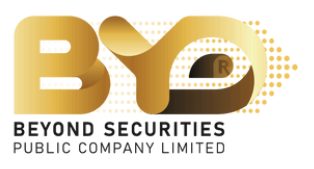

|         |                                                                       |                                                                                  |                                                        |                                |                                        |                          |                                 | ×   |                               | A Mr.Be                                     | eyond Sec |
|---------|-----------------------------------------------------------------------|----------------------------------------------------------------------------------|--------------------------------------------------------|--------------------------------|----------------------------------------|--------------------------|---------------------------------|-----|-------------------------------|---------------------------------------------|-----------|
| w       | Bo-unuaiya<br>Full Name                                               | ửαsUsieneu / Passport<br>ID Card / Passport                                      | ผุ้มเอิม<br>Current Share                              | คุ้มที่ได้รับสี<br>No. Of Rigi | Inấ đru:<br>Ma                         | นเชิบตามสิทธิ์<br>Amount | ราคาคุ้มละ (บาท)<br>Price (TH0) |     |                               |                                             |           |
|         | Mr.Beyond Securities                                                  | 300000000000X                                                                    | 100,000                                                | 10                             | 0,000                                  | 200,000.00               | 2.00                            |     |                               |                                             |           |
| )esc    | cription)                                                             |                                                                                  |                                                        |                                | <i>a.</i> ,                            |                          |                                 | rti | sunens (RutBu)<br>Bank Refund | บัญชีเลยที่(สินเริน)<br>Bank Account Refund | Update    |
| n       |                                                                       |                                                                                  | ,                                                      | 00000                          | Share<br>Bufidooens:<br>Payment Amount |                          | 0.00                            |     |                               |                                             |           |
| Payr    | ment)                                                                 |                                                                                  |                                                        |                                |                                        |                          |                                 | 18  | _                             | _                                           | -         |
|         |                                                                       | ···· Please Select ····                                                          |                                                        | ~                              | Suffd15::6U<br>Payment Date            |                          |                                 |     |                               |                                             |           |
|         |                                                                       |                                                                                  |                                                        | 0.00                           | abuchto<br>Difference in amo           | unt                      | 0.00                            |     |                               |                                             |           |
| พิ่มเ   | ņu (Allocation)                                                       |                                                                                  |                                                        |                                |                                        |                          |                                 |     |                               |                                             |           |
|         |                                                                       | ···· Please Select ····                                                          |                                                        | ~                              |                                        |                          |                                 |     |                               |                                             |           |
|         |                                                                       | · · · Please Select · · ·                                                        |                                                        | *                              |                                        |                          |                                 | . 1 |                               |                                             |           |
|         |                                                                       |                                                                                  |                                                        |                                |                                        |                          |                                 |     |                               |                                             |           |
| (Social | 10.                                                                   |                                                                                  |                                                        |                                |                                        |                          |                                 |     |                               |                                             |           |
| nt îne  | ຫເວົ້າເວວຣັບຣວບວ່າ ຍ້າທາຍ້າໃນງານ:<br>ing shareholder and the recipien | ເງິກິດກຸ້ມເວັບແລະໄດ້ຮັບກາຣຈັດສຣຣອອອທີ່<br>t of the allocation of new common shar | ອຖຸ້ມສາມັຄູກີ່ອອກໃຫມ່ ເປັ<br>es, am the true beneficia | ในผู้รับผลประโต<br>พร          | าซน์ที่แก้งริง                         |                          |                                 |     |                               |                                             |           |
|         |                                                                       | หากพบปัญหาการใช้งานสามาะ                                                         | รถแข้งปัญหาได้ที่ 02-83                                | 20-0100                        |                                        |                          |                                 |     |                               |                                             |           |
|         |                                                                       | If you encounter any issues, you<br>Email : cd@beyc                              | i can report them at indisecurities.co.th              | 02-820-0100.                   |                                        |                          |                                 |     |                               |                                             |           |
| _       |                                                                       |                                                                                  |                                                        |                                |                                        | _                        | _                               | -1  |                               |                                             |           |

4.1 Fill in the number of shares to purchase field where the number of shares to be subscribed can be specified as lower than, higher than or equal to the rights to be subscribed. The system automatically calculates the amount to be paid.

| รายละเอียด (Description)                                      |         |                                   |            |
|---------------------------------------------------------------|---------|-----------------------------------|------------|
| จำนวนหุ้นที่ได้รับจากการจองชื่อ<br>No. of shares subscription | 100,000 | หุ้น<br>Share                     |            |
| จำนวนหุ้นที่จองชื่อ<br>No. of shares                          | 100,000 | เงินที่ต้องชำระ<br>Payment Amount | 200,000.00 |
| ส่วนเกินสิทธิ์<br>Over subscription                           | 0       |                                   |            |

## 4.2 Type of payment of subscription

4.2.1 Bill Payment

4.2.2 QR Code

4.2.3 ATS

4.2.4 Withdrawal

### การชำระเงิน (Payment)

ประเภทการชำระเงิน Type of payment จำนวนเงินที่ชำระ Payment Amount

การจัดสรร

ประเภทการจัดสรร

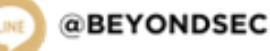

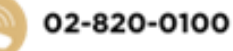

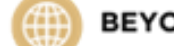

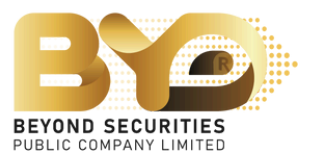

(The payer of the subscription fee must be the same as the subscriber's name)

### The subscriber can choose 4 channels for subscription payment:

| Please Select | ✓ วันที่ชำระเงิน<br>Payment Date |     |
|---------------|----------------------------------|-----|
| Please Select | ส่วนต่าง                         | 0.0 |
| Bill Payment  | Difference in amount             | 0.0 |
| QR Code       |                                  |     |
| ATS           |                                  |     |
| Withdrawal    |                                  |     |

Example 4.2.1 In the case of selecting a Bill Payment

- 1) Select the payment type "Bill Payment". Fill in the allocation details, including a contact phone number, then click the **Save Draft (Durinsiv)** button to save the data
- 2) Click on the "Download Document" to obtain the document for payment submission to Bangkok Bank Public Company Limited.
- 3) After making the payment, upload the document file into the system
- 4) Specify the payment date.

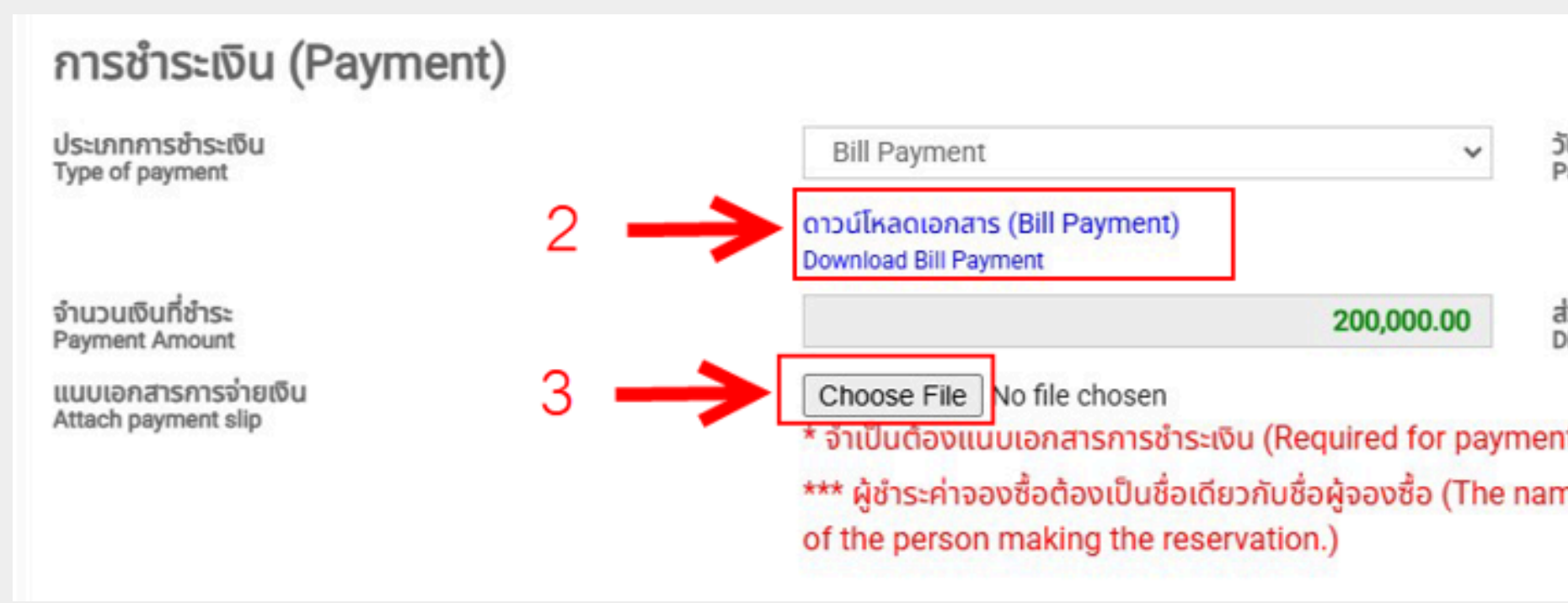

02-820-0100

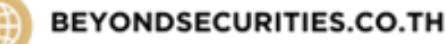

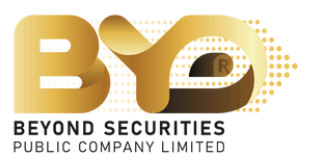

| n by clicking on                           | the    | Choose File    | button |
|--------------------------------------------|--------|----------------|--------|
|                                            |        |                |        |
|                                            |        |                |        |
|                                            |        |                |        |
|                                            |        |                |        |
| วันที่ชำระเงิน<br>Payment Date             |        |                |        |
| ส่วนต่าง                                   |        | 0.00           |        |
| Difference in amount                       |        |                |        |
| nt slip file)<br>me of the paver must be t | he sam | he as the name |        |
| ne or the payer must be t                  |        |                |        |
|                                            |        |                |        |

### Sample Document

This document serves as a sample payment notification, which must be presented for payment exclusively at Bangkok Bank Public Company Limited. Subsequently, please upload the payment evidence file back into the system.

| เป็นสุขการสา                        | iziati / Bil Pay             | ment                     |                                      |                                                              | d                       |              |
|-------------------------------------|------------------------------|--------------------------|--------------------------------------|--------------------------------------------------------------|-------------------------|--------------|
|                                     |                              |                          |                                      |                                                              | สาหรบลูกคา              |              |
|                                     |                              |                          |                                      |                                                              | RIGHT OFFERING SUBSCR   | RIPTION FORM |
| DVC.                                | บริษัทหลักหรัพย              | ปีขอนส์ จำกัด (ม         | annes)                               | Kull / Date                                                  |                         |              |
|                                     | 548 อาศารรับ ซิศี เ          | เริ่มเตอร์ ซันที่ 66 - 5 | 7 ถนนเพลินจิต                        | SERVICE CODE : BYDSRO                                        |                         |              |
| FALL MARY APPR                      | แลวงคุณพิพี เรงคงไร          | สหรัด กรุงเทพแหรมส       | 1030                                 | ftig verd t (Name) McBevond Securites                        |                         |              |
|                                     | Tax ID : 010753              | 35001676                 |                                      | INSVELDBUGE BEN Registration No. (Ref. 1)                    | 10032003.002            |              |
| เพียงจำนัดรูช                       | บริษัทหลักสร้พย์ บี          | โรงรอโ จำกัด (มหาชา      | ม) เพียของชื่อผู้แต่วมัญเพิ่มพุฒ     | เลสบัตรประกาศนอยมังสิดเดินการกระเป็นนรัติบุคคล (Ret2)        | 100200100200            |              |
|                                     | BEYOND SECURIT               | ES PUBLIC COMPAN         | VILMITED FOR SUBSCRIPTION            | Identification No-Presport No-Incorporate Registration No.   |                         |              |
| Bangkok B                           | nmq4arм (BR : 020<br>ank PCL | 5)                       |                                      |                                                              |                         |              |
| 315                                 | an ar                        | เพราที่/Cho No.          | <b>E</b> 1                           | vnene - shran' Bank-Branch                                   | จ้านวนเงิน (บาท) / Anou | nt (Baht)    |
| มินสถ/CAS                           | H                            |                          |                                      |                                                              | 200,000                 | . 00         |
| จำนวนเงินที่เป็น<br>Amount in words | สำนักษร                      | 554655                   | ญาทถ้วน                              |                                                              |                         |              |
| ชื่อผู้สำหรับส                      | positor Name                 |                          | โทรศัพวโ/Tel                         | งจ้าหน้าที่ขนาดารเปิลกฝ เ                                    | se only                 |              |
|                                     |                              | ตื่อความสะควกระ          | อกักษ กรุณหน้าในแจ้งการข่าง          | อดิเอร็อม ไปร่าวปลีที่ และเอนาคารหรุงเทพ ทุกสาราร์           | ก็อปของทศ               |              |
| กรณีสำระเป็                         | นเปิด และหมัดรับได พ่        | ชื่อคร้างให้ : ต้องคะวั  | นที่วันเสียวกับวันที่จอเชื้อสุ่มสาม่ | อัญเพิ่มชุม และละวันที่ไม่เกินวันที่ 22 มกราคม 3568 เท่านั้น |                         |              |
| ห้ณี เชือดัง                        | ด่าวต้องสามารถเรียก          | เป็นผินให้รากสำนักเ      | ลักมัญชีในเขตกรุงเทพแหานครก          | าดใหว้แก้กการกัดไปและการในระละเวลาการจรงซื้อหุ้นสามัญ        | อพื่อพุษที่กำหนด        |              |
|                                     | _                            |                          |                                      |                                                              |                         |              |
| บแจ้งการข่า                         | าะเงิน / Bill Pay            | ment                     |                                      |                                                              | สำหรับอนาคา             | 5            |

|                                     | บริษัทหลักกรัพย่                                          | ร์ บีขอนต์ จำกัด (ส     | armu)                                | งันที่ / Date                                                |                         |           |
|-------------------------------------|-----------------------------------------------------------|-------------------------|--------------------------------------|--------------------------------------------------------------|-------------------------|-----------|
| 312                                 | 548 ฉาคารรับ ซิตี                                         | เข้าแคลล์ ขันที่ 56 - 5 | 7 ถนนเพลินจิล                        | SERVICE CODE : BYDSRO                                        |                         |           |
| ROTAL MONTON                        | untequilité unach                                         | สุมวัน กรุงเทพมหาน      | w 10330                              | VERVICE: (Name) VERV, ons Secures                            |                         |           |
|                                     | Tax ID : 01075                                            | 36001676                |                                      | และพองมีสามผู้สิทธุิษ Registration No. (Ref.1)               | 10000220300             |           |
| เพียงข้าปัญชี                       | ปรีษัทษธิการวัพช 6                                        | ระชาต์ จำกัด (มหาช      | ແ) ເລື້ອຈອາສື່ອຜູ້ແສາລັດແລ້ລາງແ      | เลขมิสะประการบุรณิเซียมีบรามุระบริยมมีสีบุคคล (5412)         | 10001001001001          | 7         |
|                                     | SEVOND SECURITIES PUBLIC COMPANY LIMITED FOR SUBSCRIPTION |                         |                                      | Identification No. Passoort No. Incorporate Registration No. |                         | _         |
| Bangkok Ba                          | nmgaanw (BR : 020<br>ank POL                              | (6)                     |                                      |                                                              |                         |           |
| \$18<br>\$                          | การ                                                       | เลาเพื่/Chq No.         | មិង                                  | nens - anan/ Bank-Branch                                     | จำนวนเงิน (บาท) / Arrou | nt (Daht) |
| - Rusacasi                          | H deventions                                              |                         |                                      |                                                              | 200.000                 | . 00      |
| จำนวนเงินที่เป็น<br>Amount in words | สังพักษร                                                  | 854685                  | สบาทอ่าน                             |                                                              |                         |           |
| ชื่อผู้สำหรัด                       | positor Name                                              |                         | ໂທສັฟນ໌Tei                           | เจ้าหน้าที่ชนาคาอBank us                                     | e only                  |           |
|                                     |                                                           | เพื่อความสะควกระ        | งท่าน กลุณานำใบม∛งการชำวง            | ะสินหร้อม ไปข่างปลีที่ บมจะอนาคารกรุงเทพ ทุกสาขาที่          | ับประเทศ                |           |
| กรณีสำหะเป็                         | มเช็ด แครเรียร์เร็ด ห                                     | ที่ออร้างได้ : ต้ององวั | นที่รับเสียวกับวันที่จอเชื่อสุ้นสามั | ญรที่มาถุน แตรตะวันที่ไม่เกินวันที่ 22 มกราคม 2568 เท่านั้น  |                         |           |
| ห็ณี เรียดังก                       | ล่าวค้องสามาระเรียก                                       | เสียสินได้จากสำนัก      | ลักมัญที่ในประกฎของหมวกและกา         | าดในกับอากการที่ต่อในและการในระดะบาดหาการของที่อยู่นตามัญ    | เส้มขุนที่กำหลด         |           |
|                                     |                                                           |                         |                                      |                                                              |                         |           |

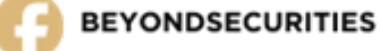

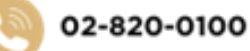

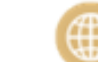

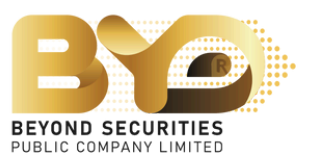

RIGHT OFFERING SUBSCRIPTION FORM

### Example 2 : In the case of selecting a QR Code payment

- 1) Choose the payment type "QR-Code", Fill in the allocation details, including your mobile number, then click the Save Draft (Dufinsho) button to save the data.
- 2) Click were button and use it to scan through the bank's application. Please note that payment must be made through mBanking/iBanking only which allows up to THB 2 million. Additionally, the payer's name must match the subscriber's name.
- 3) After successfully making the payment, save a screenshot of the payment confirmation and upload the image file into the system by clicking on the Choose File button
- 4) Specify the payment date.

| ประเภทการชำระเงิน<br>Type of payment                                                                                             |                 | QR Code                                                                                                    | ~                                                               | วันที่ชำระเงิน<br>Payment Date          |                         |
|----------------------------------------------------------------------------------------------------|-----------------|----------------------------------------------------------------------------------------------------|-----------------------------------------------------------------|-----------------------------------------|-------------------------|
| จำนวนเงินที่ชำระ<br>Payment Amount                                                                                               |                 |                                                                                                    | 103,800.00                                                      | ส่วนต่าง<br>Difference in amount        | 0.00                    |
| แนบเอกสารการจ่ายเงิน<br>Attach payment slip                                                                                      | 3 —             | Choose File No file chosen<br>* จำเป็นต้องแนบเอกสารการชำระเงิ<br>*** ผู้ชำระค่าจองซื้อต้องเป็นชื่อเดีย<br>of the person making the reser | น (Required for paymo<br>วกับชื่อผู้จองซื้อ (The na<br>vation ) | ent slip file)<br>ame of the payer must | be the same as the name |
|                                                                                                    |                 | or the percent making the recei                                                                                                    |                                                                 |                                         |                         |
| การจัดสรรหุ้นเพิ่ม                                                                                                    | nุu (Allocation | )                                                                                                    |                                                                 |                                         |                         |
| <b>การจัดสรรหุ้นเพิ่ม</b><br>ประเภทการจัดสรร<br><sup>Type of allocation</sup>                                                    | nุu (Allocation | ) Please Select                                                                                                    | ~                                                               |                                         |                         |
| การจัดสรรหุ้นเพิ่ม<br>ประเภทการจัดสรร<br>Type of allocation<br>เลขที่ Parti<br>Broker                                            | ņu (Allocation  | ) Please Select Please Select                                                                                                    | ~                                                               |                                         |                         |
| การจัดสรรหุ้นเพิ่ม<br>ประเภทการจัดสรร<br>Type of allocation<br>เลขที่ Parti<br>Broker<br>เลขที่ปัญชีหลักทรัพย์<br>Broker Account | nุu (Allocation | ) Please Select Please Select                                                                                                    | <b>v</b>                                                        |                                         |                         |

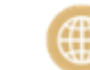

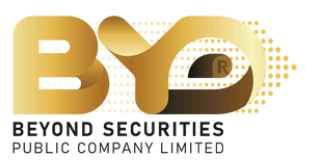

### Example 4.2.3 In the case of selecting an ATS

(only those who have a securities trading account with a Subscription Agent)

1) Select the payment type "ATS".

2) Deduct "ATS" on the payment date specified by the Company.

| การชำระเงิน (Payment)                                 |            |            |                                  |            |
|-------------------------------------------------------|------------|------------|----------------------------------|------------|
| ประเภทการชำระเงิน<br>Type of payment                  | ATS        | ~          | วันที่ชำระเงิน<br>Payment Date   | 31/12/2024 |
| ธนาคาร<br>Bank                                        | XXXXXXXXXX |            |                                  | ~          |
| สาขา<br>Branch                                        | 0000       | XXXXXXXXXX |                                  |            |
| เลขที่บัญชี / เลขที่เช็ค<br>Bank Account / Cheque No. | 000000000  |            |                                  |            |
| จำนวนเงินที่ชำระ<br>Payment Amount                    |            | 1,000.00   | ส่วนต่าง<br>Difference in amount | 0.00       |
|                                                       |            |            |                                  |            |

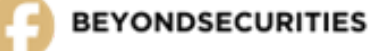

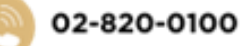

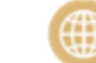

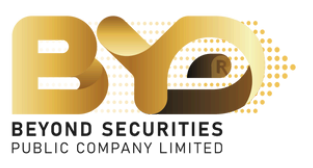

Example 4.2.4 TIn the case of selecting a Withdrawal

(only those who have a securitiestrading account with the Subscription Agent)

- 1) Select the payment type "Withdrawal".
- 2) Choose the account for withdrawal. You can select up to 3 collateral accounts, including:
  - Cash account, e.g., Account Number 123456-1
  - Cash Balance account, e.g., Account Number 123456-2
- 3) Payment is to be made according to the Company's specified date.

| การชำระเงิน (Payment)                       |               |          |
|---------------------------------------------|---------------|----------|
| ประเภทการชำระเงิน<br>Type of payment        | Withdrawal    | *        |
| เลขที่บัญชี (สำหรับตัดเงิน)<br>Bank Account | Please Select | *        |
| ำนวนเงินที่ชำระ<br>Payment Amount           |               | 1,000.00 |

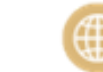

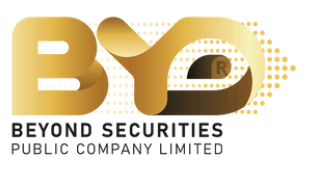

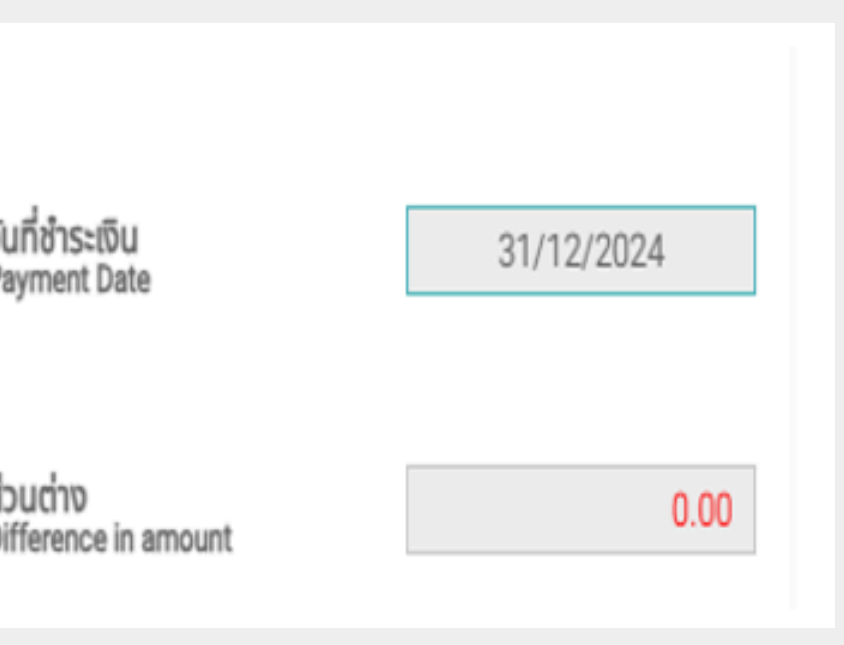

Note: Subscriber can press the button Save Draft (Outrisic) to save the transaction. Once the payment has been made, subscriber can return to the SMART RO system (for individuals) and continue the transaction later.

| Shareholder Register                                                                                                    | ชอ-นามสกุล<br>Full Name                                                                                                    | บัตรประชาชน / Passport<br>ID Card / Passport                                                                                                    | หุ้นเดิม<br>Current Share                                                                                                    | หุ้นที่ได้รับส<br>No. Of Rig                                                                                                    | វិកនិ៍<br>hts                               | จำนวนเงินตามสิทธิ์<br>Amount | ราคาหุ้นละ (บาท)<br>Price (THB) |
|----------------------------------------------------------------------------------------------------|----------------------------------------------------------------------------------------------------|----------------------------------------------------------------------------------------------------|----------------------------------------------------------------------------------------------------|----------------------------------------------------------------------------------------------------|---------------------------------------------|------------------------------|---------------------------------|
| X000000000X                                                                                                    | Mr.Beyond Securities                                                                                                    | 3000000000000                                                                                                    | 100,000                                                                                                    | 10                                                                                                    | 00,000                                      | 200,000.00                   | 2.00                            |
| รายวมวีย <b>ด</b> (Doce                                                                                                    | vription)                                                                                                    |                                                                                                    |                                                                                                    |                                                                                                    |                                             |                              |                                 |
| จำนวนหุ้นที่ได้รับจากการจองซื้อ                                                                                                    | inpuon)                                                                                                    |                                                                                                    | 1                                                                                                    | 00.000                                                                                                    | หุ้น                                        |                              |                                 |
| No. of shares subscription<br>จำนวนหันที่จองชื่อ                                                                                                    |                                                                                                    |                                                                                                    |                                                                                                    | 00,000                                                                                                    | Share                                       | สำระ                         | 200.000                         |
| No. of shares                                                                                                    |                                                                                                    |                                                                                                    | 1                                                                                                    | 00,000                                                                                                    | Payment A                                   | Amount                       | 200,000.                        |
| Over subscription                                                                                                    |                                                                                                    |                                                                                                    |                                                                                                    | 0                                                                                                    |                                             |                              |                                 |
| การชำระเงิน (Payr                                                                                                    | ment)                                                                                                    |                                                                                                    |                                                                                                    |                                                                                                    |                                             |                              |                                 |
| ประเภทการชำระเงิน<br>Type of navment                                                                                                    |                                                                                                    | Bill Payment                                                                                                    |                                                                                                    | ~                                                                                                    | วันที่ชำระต                                 | õu<br>Jate                   |                                 |
| Type of payment                                                                                                    |                                                                                                    | ดาวน์โหลดเอกสาร (Bill Paym<br>Download Bill Payment                                                                                                    | nent)                                                                                                    |                                                                                                    | rayment                                     | Jare                         |                                 |
| จำนวนเงินที่ชำระ                                                                                                    |                                                                                                    |                                                                                                    | 200,                                                                                                    | 00.00                                                                                                    | ส่วนต่าง                                    | in amount                    | 0.                              |
| Payment Amount                                                                                                    |                                                                                                    |                                                                                                    |                                                                                                    |                                                                                                    |                                             |                              |                                 |
| Payment Amount<br>แนบเอกสารการจ่ายเงิน<br>Attach payment slip                                                                                                    |                                                                                                    | Choose File No file choo<br>* จำเป็นต้องแนบเอกสารก<br>*** ผู้ชำระค่าจองชื่อต้องเนื<br>of the person making th                                                                                                    | sen<br>ารชำระเงิน (Required<br>ในชื่อเดียวกับชื่อผู้จอง<br>ne reservation.)                                                                                                    | d for payme<br>ອີ້ອ (The na                                                                                                    | ent slip fi<br>ame of th                    | le)<br>ne payer must be the  | same as the nam                 |
| Payment Amount<br>แนบเอกสารการจ่ายเงิน<br>Attach payment slip<br>การจัดสรรหุ้นเพิ่มเ                                                                                                    | ņu (Allocation)                                                                                                    | <b>Choose File</b> No file choo<br>* จำเป็นต้องแนบเอกสารก<br>*** ผู้ชำระค่าจองซื้อต้องเป็<br>of the person making th                                                                                                    | sen<br>ารชำระเงิน (Required<br>ในชื่อเดียวกับชื่อผู้จอง<br>ne reservation.)                                                                                                    | d for payme<br>ອີ້ອ (The na                                                                                                    | ent slip fi<br>ame of th                    | le)<br>ne payer must be the  | same as the nam                 |
| Payment Amount<br>แนบเอกสารการจ่ายเงิน<br>Attach payment slip<br>การจัดสรร<br>ประเภกการจัดสรร<br>Type of allocation                                                                                                    | ņu (Allocation)                                                                                                    | <b>Choose File</b> No file choo<br>* จำเป็นต้องแนบเอกสารก<br>*** ผู้ชำระค่าจองซื้อต้องเนื<br>of the person making th<br>ในหุ้น - Share Certificate                                                                                                    | sen<br>ารชำระเงิน (Required<br>Juชื่อเดียวกับชื่อผู้จอง<br>ne reservation.)                                                                                                    | d for paymo<br>ອີ້ວ (The na                                                                                                    | ent slip fi<br>ame of th                    | le)<br>ne payer must be the  | same as the nam                 |
| Payment Amount<br>แนบเอกสารการจ่ายเงิน<br>Attach payment slip<br>การจัดสรร<br>ประเภทการจัดสรร<br>Type of allocation<br>เลขที่ Parti<br>Broker                                                                                                    | ņu (Allocation)                                                                                                    | Choose File No file choose   * จำเป็นต้องแบบเอกสารก   *** ผู้ชำระค่าจองชื่อต้องเป็   of the person making the   ในหุ้น - Share Certificate   Please Select                                                                                                    | sen<br>ารชำระเงิน (Required<br>ปนชื่อเดียวกับชื่อผู้จอง<br>ne reservation.)                                                                                                    | d for paymo<br>ອີ້ອ (The na<br>ັ                                                                                                    | ent slip fi<br>ame of th                    | le)<br>he payer must be the  | same as the nam                 |
| Payment Amount<br>แนบเอกสารการจ่ายเงิน<br>Attach payment slip<br>การจัดสรร<br>กับรอดสาย<br>ประเภทการจัดสรร<br>Type of allocation<br>เลขที่ Parti<br>Broker<br>เลขที่ปัญชีหลักกรัพย์<br>Broker Account                                                                       | ņu (Allocation)                                                                                                    | Choose File No file choose   * จำเป็นต้องแบบเอกสารก   *** ผู้ชำระค่าจองชื่อต้องเป็   of the person making the   ในหุ้น - Share Certificate   Please Select                                                                                                    | sen<br>ารชำระเงิน (Required<br>Juชื่อเดียวกับชื่อผู้ออง<br>ne reservation.)                                                                                                    | d for paymo<br>ອີ້ອ (The na                                                                                                    | ent slip fi<br>ame of th                    | le)<br>he payer must be the  | same as the nam                 |
| Payment Amount<br>แนบเอกสารการจ่ายเงิน<br>Attach payment slip<br><b>การจัดสรร หุ้นเพิ่มเ</b><br>ประเภกการจัดสรร<br>Type of allocation<br>เลขที่ Parti<br>Broker<br>เลขที่ปัญชีหลักกรัพย์<br>Broker Account                                                                  | ņu (Allocation)                                                                                                    | Choose File No file choose   * จำเป็นต้องแบบเอกสารก   *** ผู้ชำระค่าจองชื่อต้องเนื้   of the person making th   ในหุ้น - Share Certificate   Please Select   0863                                                                                                    | sen<br>ารชำระเงิน (Required<br>ในชื่อเดียวกับชื่อผู้จอง<br>ne reservation.)<br>19748775                                                                                                    | d for payme<br>ອີ້ອ (The na                                                                                                    | ent slip fi<br>ame of th                    | le)<br>he payer must be the  | same as the nam                 |
| Payment Amount<br>แนบเอกสารการจ่ายเงิน<br>Attach payment slip<br><b>การจัดสรร หุ้นเพิ่มเ</b><br>ประเภทการจัดสรร<br>Type of allocation<br>เลขที่ Parti<br>Broker<br>เลขที่บัญชีหลักกรัพย์<br>Broker Account                                                                  | nu (Allocation)                                                                                                    | Choose File No file choose   * จำเป็นต้องแบบเอกสารก   *** ผู้ชำระค่าจองชื่อต้องเป็   of the person making th   ในหุ้น - Share Certificate   Please Select   0863                                                                                                    | sen<br>ารชำระเงิน (Required<br>Juชื่อเดียวกับชื่อผู้ออง<br>ne reservation.)                                                                                                    | d for payme<br>ອີ້ອ (The na                                                                                                    | ent slip fi<br>ame of th                    | le)<br>he payer must be the  | same as the nam                 |
| Payment Amount<br>แบบเอกสารการจ่ายเงิน<br>Attach payment slip<br>การจัดสรร<br>Type of allocation<br>เลขที่ Parti<br>Broker<br>เลขที่บัญชีหลักกรัพย์<br>Broker Account<br>กรุณาระบุเบอร์โทรศัพท์ที่ติดต่อ<br>Please provide a contact phone r                                | <b>ກຸບ (Allocation)</b><br>ໄດ້ <b>*</b><br>number<br>າເຈົ້າขອຣັບຣອນວ່າ ນ້ຳ⊮ເຈົ້າໃນฐานะ<br>ing shareholder and the recipient                                     | Choose File No file choose   * จำเป็นต้องแบบเอกสารก   *** ผู้ช้าระค่าจองชื่อต้องเป็   of the person making the   ในหุ้น - Share Certificate   Please Select   0863   ผู้ถือหุ้นเดิมและได้รับการจัดสรรจองชื่อง   of the allocation of new common share                                                                           | sen<br>ารชำระเงิน (Required<br>ปนชื่อเดียวกับชื่อผู้ออง<br>ne reservation.)<br>3748775<br>ใอหุ้นสามัญที่ออกใหม่ เป็<br>res, am the true beneficia                                                                              | d for payme<br>อชื้อ (The na                                                                                                    | ent slip fi<br>ame of th<br>สายชน์ที่แก้จริ | le)<br>he payer must be the  | same as the nam                 |
| Payment Amount<br>แบบเอกสารการจ่ายเงิน<br>Attach payment slip<br>การจัดสรร หุ้นเพิ่มเ<br>ประเภกการจัดสรร<br>Type of allocation<br>เลขที่ Parti<br>Broker<br>เลขที่บัญชีหลักกรัพย์<br>Broker Account<br>กรุณาระบุเบอร์โทรศัพท์ที่เด็ดต่อ<br>Please provide a contact phone r | <b>กุน (Allocation)</b><br><b>กุน (Allocation)</b><br>ได้ <b>*</b><br><sup>humber</sup><br>พเจ้าขอรับรองว่า ข้าพเจ้าในฐานะ<br>ing shareholder and the recipient | Choose File No file choose   * จำเป็นต้องแบบเอกสารก   *** ผู้ชำระค่าจองชื่อต้องเป็   of the person making th   ในหุ้น - Share Certificate   Please Select   0863   ผู้ถือหุ้นเฉิมและได้รับการจัดสรรจองชื่ง   of the allocation of new common sha   หากพบปัญหาการใช้งานสามาร                                                     | sen<br>ารชำระเงิน (Required<br>ในชื่อเดียวกับชื่อผู้ออง<br>ne reservation.)<br>19748775<br>ใอหุ้นสามัญที่ออกใหม่ เปิ<br>res, am the true beneficia                                                                             | d for payme<br>อชื่อ (The na<br>มี<br>มี<br>มี<br>มี<br>มี<br>มี<br>มี<br>มี<br>มี<br>มี<br>มี<br>มี<br>มี                                                                                                    | ent slip fi<br>ame of th<br>อองน์ที่แก้จริ  | le)<br>he payer must be the  | same as the nam                 |
| Payment Amount<br>แบบเอกสารการจ่ายเงิน<br>Attach payment slip<br>การจัดสรร<br>กังคะ<br>เอยที่ Parti<br>Broker<br>เอยที่บัญชีหลักกรัพย์<br>Broker Account<br>กรุณาระบุเบอร์โกรศัพท์ที่ได้ดต่อ<br>Please provide a contact phone r                                            | <b>ກຸu (Allocation)</b><br>ໄດ້ <b>*</b><br>number<br>າເຈົ້າขອຣັບຣອນວ່າ ນ້ຳ⊮ເຈົ້າໃນฐานะ<br>ing shareholder and the recipient                                     | Choose File No file choose   * จำเป็นต้องแบบเอกสารก   *** ผู้ช้าระค่าจองชื่อต้องเป็   of the person making th   ในหุ้น - Share Certificate   Please Select   0863   ผู้ถือหุ้นเดิมและได้รับการจัดสรรจองชื่ง   of the allocation of new common sha   หากพบปัญหาการใช้งานสามา   If you encounter any issues, yo   Email : cd/abov | sen<br>ารชำระเงิน (Required<br>มนชื่อเดียวกับชื่อผู้ออง<br>ne reservation.)<br>3748775<br>ใอหุ้นสามัญที่ออกใหม่ เป็<br>res, am the true beneficia<br>เรถแจ้งปัญหาได้ที่ 02-82<br>u can report them at (<br>ondsecurities co th | d for payme<br>อชื้อ (The na<br>จ ซื้อ (The na<br>จ ซิ้อ (The na<br>จ ซิ้อ (The na) ซิ้อ (The na<br>จ ซิ้อ (The na) ซิ้อ (The na) ซิ | ent slip fi<br>ame of th<br>ยชน์ที่แก้จริ   | le)<br>he payer must be the  | same as the nam                 |

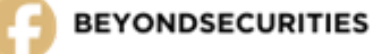

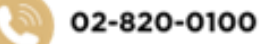

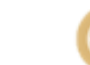

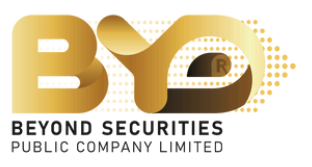

In addition, in case of oversubscribed shares, the SMART RO system (for individuals) will show a money refunding channel if the subscriber is allocated less than the total number of shares subscribed or not allocated.

- 1. Select a bank
- 2. Fill in the bank account number
- 3. Upload the file Book Bank page by clicking on the Choose File button

| การคืนเงิน (Ref                                         | und)            |                                                                                                    |
|---------------------------------------------------------|-----------------|----------------------------------------------------------------------------------------------------|
| ธนาคาร<br>Bank                                          |                 | ธนาคาร กสิกรไทย จำกัด (มหา                                                                                                    |
| เลขที่บัญชีธนาคาร<br>Bank Account                       |                 | 12345                                                                                                    |
| สำเนาสมุดบัญชีธนาคารสำห<br>Copy of bank book for refund | รับเงินคืน<br>เ | Choose File No file chose<br>*** กรุณาแบบสำเนาสมุดบัญ<br>*** Please attach a copy of y<br>*** ชื่อบัญชีธนาคารต้องเป็นชื่อเ<br>*** The bank account name |
|                                                         |                 | name of the person making                                                                                                    |

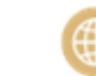

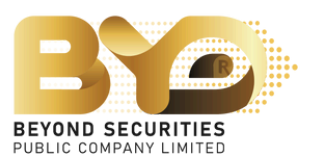

ชน) - KASIKORNBAN... 🗴 🔻

67890

en

บชีธนาคาร

your bank book.

เดียวกันกับคนจอง

must be the same as the

the reservation.

4.3 Select the channel to receive allocated shares.

Example:In the case of selecting 'Member Account of depositor,' choose the depositor and specify the securities account number.

| Allocation | การจัดสรรหุ้นเพิ่มทุน (Allocation)                                                                         |                                                                                                    | - |
|------------|----------------------------------------------------------------------------------------------------|----------------------------------------------------------------------------------------------------|---|
|            | ประเภทการจัดสรร<br>Type of allocation<br>เลขที่ Parti<br>Broker<br>เลขที่บัญชีหลักกรัพย์<br>Broker Account | Please Select<br>Please Select<br>ฝากเข้าบริษัทหลักทรัพย์ - Scripless<br>ใบพุ้น - Share Certificate<br>ปัญชีผู้ออกหลักทรัพย์(600) - Issuer Account(600) | Ĭ |

Example: In the case of selecting 'Member Account of depositor,' choose the depositor and specify the securities account number.

| i | การจัดสรรหุ้นเพิ่มทุน (Allocation)                              |                                                                                       |
|---|-----------------------------------------------------------------|---------------------------------------------------------------------------------------|
|   | ประเภทการจัดสรร<br>Type of allocation<br>เลขที่ Parti<br>Broker | ฝากเข้าบริษัทหลักทรัพย์ - Scripless<br>บริษัทหลักทรัพย์ บียอนด์ จำกัด (มหาชน) - BEYON |
| l | เลขที่บัญชีหลักทรัพย์<br>Broker Account                         | 1234561                                                                               |

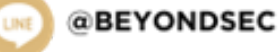

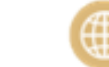

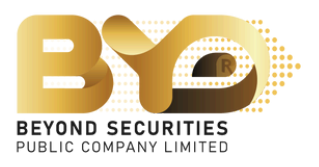

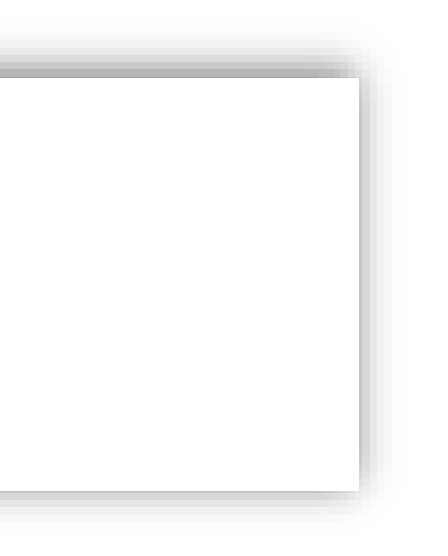

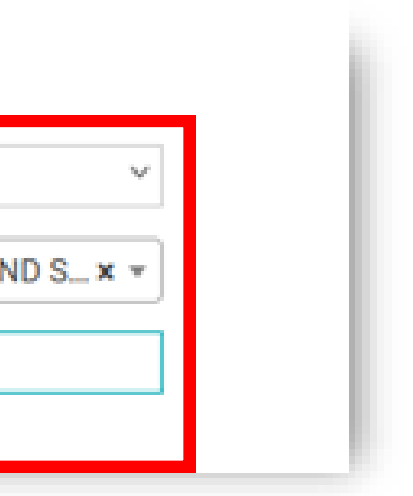

### Certificate ใบหุ้น

### Issuer accou

### การจัดสรร (Allocation)

ประเภทการจัดสรร Type of allocation

เลขที่ Parti <sup>Broker</sup>

เลขที่บัญชีหลักทรัพย์ Broker Account

ใบหุ้น - Share Certificate  $\sim$  $\sim$ --- Please Select ---

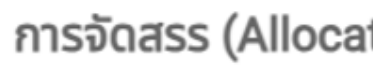

ประเภทการจัดสรร Type of allocation

เลขที่ Parti Broker

เลขที่บัญชีหลักทรัพย์ Broker Account

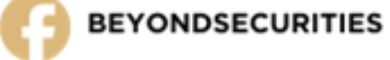

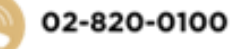

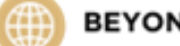

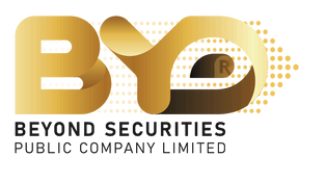

| บัญชีผู้ออกหลักทรัพย์(600) - Issuer Account(600) | ~                                                                 |
|--------------------------------------------------|-------------------------------------------------------------------|
| Please Select                                    | ~                                                                 |
|                                                  | บัญชีผู้ออกหลักทรัพย์(600) - Issuer Account(600)<br>Please Select |

4.4 Identify the phone number, and mark 🖌 to acknowledge the agreement, press "Submit" to confirm the subscription. The system displays the message "Success Saved".

<u>SMART RO system (for individuals) will not save any subscription until the subscriber presses "Submit"</u> to confirm the subscription.

| Please provide a contact phone number                                                 | 081111111                                                                                                    |  |
|---------------------------------------------------------------------------------------|----------------------------------------------------------------------------------------------------|--|
| ✓ ข้อตกลง / Agreement: ข้าพเจ้าขอรับ<br>I hereby certify that I, as an existing share | มรองว่า ข้าพเจ้าในฐานะผู้ถือหุ้นเดิมและได้รับการจัดสรรจองซื้อหุ้นสามัญที่ออกใหม่ เป็นผู้รับผลประโยชน์ที่แท้จริง<br>sholder and the recipient of the allocation of new common shares, am the true beneficiary. |  |
|                                                                                       |                                                                                                    |  |
|                                                                                       | หากพบปัญหาการใช้งานสามารถแจ้งปัญหาได้ที่ 02-820-0100                                                                                                    |  |
|                                                                                       | If you encounter any issues, you can report them at 02-820-0100.                                                                                                    |  |
|                                                                                       | Email : cd@beyondsecurities.co.th                                                                                                    |  |
|                                                                                       |                                                                                                    |  |
|                                                                                       |                                                                                                    |  |
|                                                                                       |                                                                                                    |  |

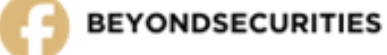

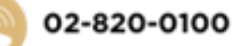

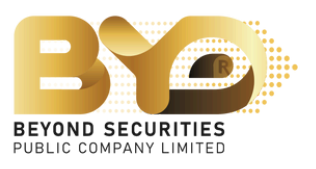

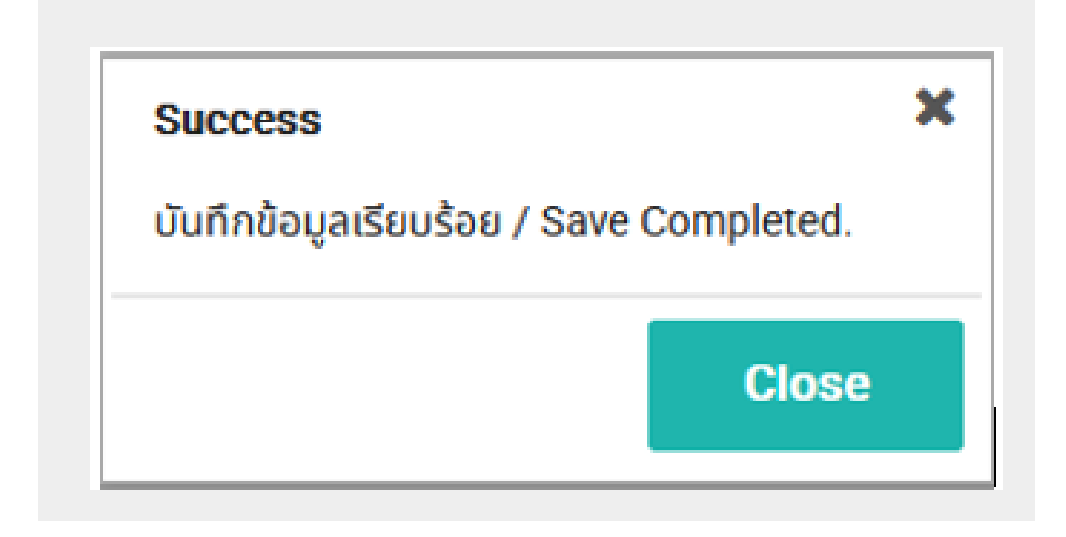

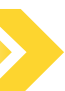

4.5 Once the subscriber has completed the subscription, the subscriber can return to the SMART RO system (for individuals) for verifying the subscription information or reviewing the results of the allocation.

| 201          |
|--------------|
| und Updated  |
| 31/12/2024 0 |
| 000          |

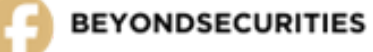

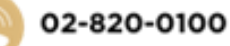

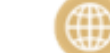

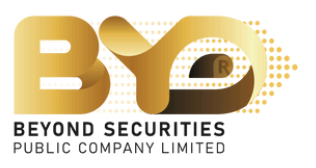

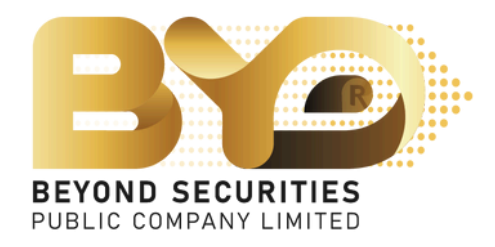

### Have any question

Please contact Operation Department Tel. 02-820-0100 Ext. 122 , 126 , 127 , 128 e-mail : cd@beyondsecurities.co.th

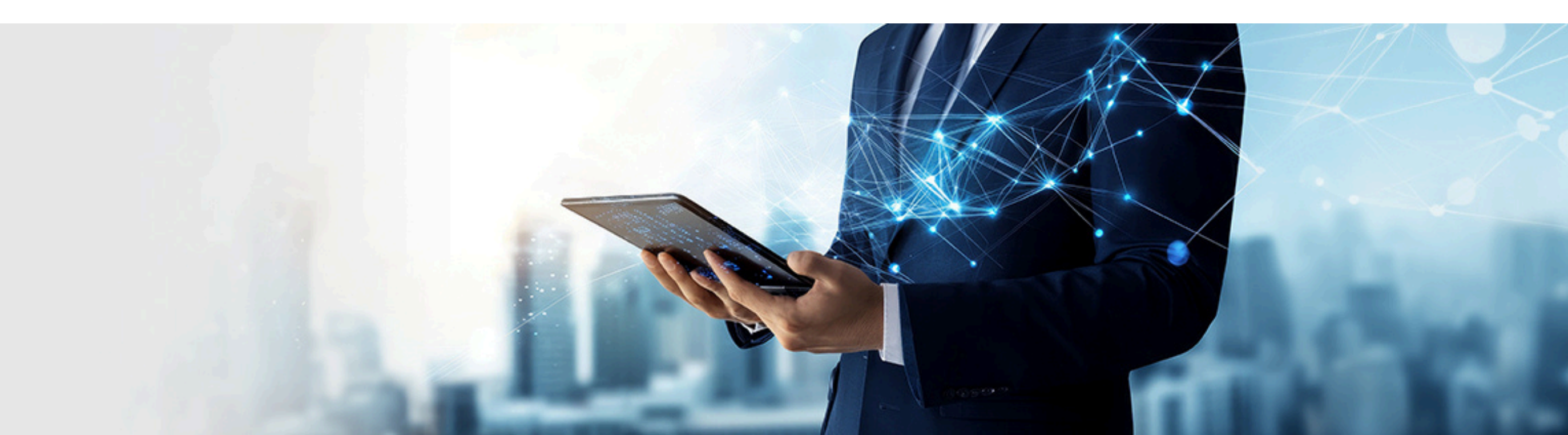